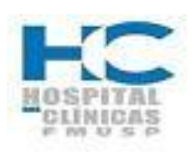

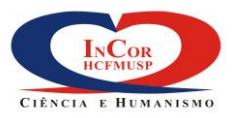

|                                            | HEMO-18          |         |  |  |
|--------------------------------------------|------------------|---------|--|--|
|                                            | REV.0            | PG. 1/7 |  |  |
|                                            |                  |         |  |  |
| Elaborado por: Unidade de<br>Hemodinâmica  | Data: 08/05/2015 | Visto:  |  |  |
| Verificado por: Unidade de<br>Hemodinâmica | Data: 08/05/2015 | Visto:  |  |  |
| Aprovado por: Unidade de<br>Hemodinâmica   | Data: 08/05/2015 | Visto:  |  |  |

# Registro de Revisões

| Rev. | Pág.(s) | Data da<br>Aprovação | Descrição da Revisão    |
|------|---------|----------------------|-------------------------|
| 0    | Todas   | 08/05/2015           | Emissão do procedimento |
|      |         |                      |                         |
|      |         |                      |                         |
|      |         |                      |                         |
|      |         |                      |                         |
|      |         |                      |                         |
|      |         |                      |                         |
|      |         |                      |                         |
|      |         |                      |                         |
|      |         |                      |                         |
|      |         |                      |                         |
|      |         |                      |                         |
|      |         |                      |                         |
|      |         |                      |                         |
|      |         |                      |                         |
|      |         |                      |                         |

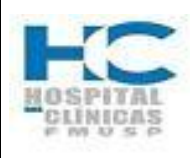

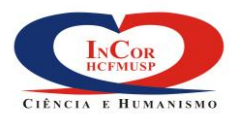

| PROTOCOLO DE SERVIÇO           | HEMO-18 |         |
|--------------------------------|---------|---------|
| GRAVAÇÃO DE CDs/DVDs DE EXAMES | REV.0   | PG. 2/7 |

## 1. Objetivo

Estabelecer a rotina / sequência para a gravação de CD ou DVD de exames entregues aos pacientes da Hemodinâmica.

## 2. Abrangência

Médicos, Enfermagem da Unidade de Hemodinâmica e Unidade de Hemodinâmica - Secretaria.

## 3. Definições

## 3.1 Nero Portable

Software utilizado para a gravação dos CDs / DVDs dos exames que serão entregues aos pacientes.

## 3.2 Acculife

Pasta que se encontra no Desktop do computador e onde se encontram os arquivos de execução do software de leitura das imagens do exame, que serão copiados e gravados através software Nero Portable.

#### 3.3 Hemopac's

Pasta onde se encontram os exames realizados e gravados de pacientes, por ordem numérica.

## 4. Sequência das Atividades

#### Gravando CD/DVD

- 4.1. Inserir o CD ou DVD no compartimento do computador;
- 4.2. Clicar duas vezes no atalho "NeroTortable.exe" que aparece na tela para abrir o software de gravação de CDs/DVDs;

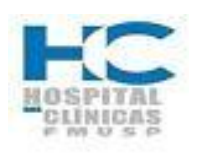

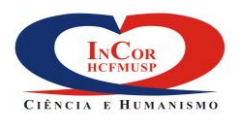

| PROTOCOLO DE SERVIÇO           | HEMO-18 |         |
|--------------------------------|---------|---------|
| GRAVAÇÃO DE CDs/DVDs DE EXAMES | REV.0   | PG. 3/7 |

## 4.3. Clicar uma vez na aba "Novo";

| CD 😯                                  | Informações | Multisessão                                          | Nero DiscSpan     | Execução automática | UDF | Nome do volume |  |  |  |
|---------------------------------------|-------------|------------------------------------------------------|-------------------|---------------------|-----|----------------|--|--|--|
| · · · · · · · · · · · · · · · · · · · | Multisessâ  | io                                                   |                   |                     |     |                |  |  |  |
|                                       | Inicia      | r disco multise                                      | ssão              |                     |     |                |  |  |  |
|                                       | Conti       | inuar disco mu                                       | tisessão          |                     |     |                |  |  |  |
| CD-ROM (UDF)                          | Sem I       | 🔘 Sem Multisessão (pode utilizar o Nero DiscSpan)    |                   |                     |     |                |  |  |  |
| =                                     | Opções      |                                                      |                   |                     |     |                |  |  |  |
| a î                                   | Atua        | lizar compilaçã                                      | o ao importar ses | são                 |     |                |  |  |  |
|                                       | √ s         | ubstituir, na o                                      | ompilação, os arq | uivos               |     |                |  |  |  |
| CD de Áudio                           |             | 🔘 cuja marca "Arguivo" esteja ativada                |                   |                     |     |                |  |  |  |
|                                       |             | (ii) cujas datas ou tamanhos tenham sido modificadas |                   |                     |     |                |  |  |  |
| (III)                                 |             | 🔵 cujo conteú                                        | do tenha sido mo  | dificado            |     |                |  |  |  |
|                                       |             | 🔵 Todos os ar                                        | quivos            |                     |     |                |  |  |  |
| CD Mixed Mode                         | E           | xcluir da comp                                       | ilação os arquivo | s apagados          |     |                |  |  |  |
|                                       | ✓ A         | dicionar os no                                       | vos arquivos à co | mpilação            |     |                |  |  |  |
|                                       |             |                                                      |                   |                     |     |                |  |  |  |
|                                       |             |                                                      |                   |                     |     |                |  |  |  |
| CD Extra                              |             |                                                      |                   |                     |     |                |  |  |  |
|                                       |             |                                                      |                   |                     |     |                |  |  |  |
|                                       |             |                                                      |                   |                     |     |                |  |  |  |

4.4 Localizar na tela e abrir com dois cliques a pasta "Acculife", marcar com o mouse os três arquivos denominados "Accumage.dir"; "Accullite.exe"; "Autorun.inf", depois clicar com o botão direito do mouse e clicar em copiar;

| → → acculife                    |             |        |            |                  |                  |          |
|---------------------------------|-------------|--------|------------|------------------|------------------|----------|
| Arquivo Editar Exibir Ferrament | as Ajuda    |        |            |                  |                  |          |
| 🌗 Organizar 👻 🏢 Modos de exib   | ção 🔻 🚷 G   | iravar |            |                  |                  |          |
| Pastas V                        | Nome        | ^      |            | Modificado em    | Тіро             | Tamanho  |
| Desktop                         | ABRIR CD    | .txt   |            | 07/02/2013 10:23 | Documento de tex | 1 KB     |
| hemo03                          | AccuImag    | je.dir |            | 20/01/2012 14:23 | Arquivo DIR      | 1 KB     |
| 📔 Público 🔶                     | AccuLite.   | exe    |            | 06/10/2000 23:46 | Aplicativo       | 1.506 KB |
| 🖳 Computador                    | 🗿 Autorun.i | K      | Scan for   | viruses          | Informações de c | 1 KB     |
| 🔮 Rede                          |             | K      | Move to    | Quarantine       |                  |          |
| Bainel de Controle              |             |        | <b>-</b> . |                  |                  |          |
| 👿 Lixeira                       |             |        | Enviar pa  | ra               |                  |          |
| 479959                          |             |        | Recortar   |                  |                  |          |
| J85642                          |             |        | Copiar     |                  |                  |          |
| 🍑 acculife                      |             | -      |            |                  |                  |          |
| 鷆 Virtual                       |             |        | Criar Ata  | lho              |                  |          |
| ) XA231903                      |             |        | Excluir    |                  |                  |          |
| ))) XA241866                    |             |        | Renomea    | ar               |                  |          |
|                                 |             |        | Propried   | ades             |                  |          |
|                                 |             | _      |            |                  |                  |          |

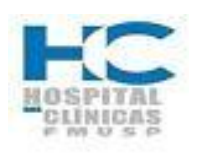

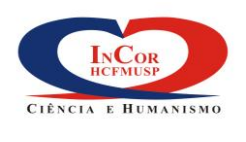

| PROTOCOLO DE SERVIÇO           | HEMO-18 |         |
|--------------------------------|---------|---------|
| GRAVAÇÃO DE CDs/DVDs DE EXAMES | REV.0   | PG. 4/7 |

4.5. Clicar com o botão direito do mouse, dentro do espaço indicado abaixo com a seta indicativa, depois clicar em colar, para transferir os arquivos copiados;

| UDF1 - Nero Burning ROM | l<br>Gravadora Extras                               | Janela Aiuda                              |                   | n o X             |                     |
|-------------------------|-----------------------------------------------------|-------------------------------------------|-------------------|-------------------|---------------------|
| Novo 🌄 📊                | b 🗗 🚺 💈                                             | 🏹 💏 🔗 Gravar 🥪                            | Copiar 🚮 🙆        |                   | •+•<br><del>-</del> |
| Conteúdo do disco       |                                                     |                                           |                   | Nav >             | ×                   |
| UDF1 🐼 CD               | •                                                   |                                           |                   | G                 | -                   |
| Novo                    | Nome                                                | Taman Tipo                                | Modific           | Origem            | as                  |
|                         |                                                     |                                           |                   |                   |                     |
|                         | -                                                   | Propriedades da compilação<br>Localizar ( | F7<br>Ctrl+F      |                   |                     |
|                         |                                                     | Exibir<br>Organizar ícones por            | <b>b</b>          | E                 |                     |
|                         |                                                     | Colar (                                   | Ctrl+V            |                   |                     |
|                         |                                                     | Selecionar tudo C                         | Ctrl+A            |                   |                     |
|                         |                                                     | Adicionar arquivos C<br>Criar uma pasta   | Ctrl+D            |                   |                     |
|                         |                                                     | Ajuda                                     |                   | -                 |                     |
| 100 MB 200 MB           | <ul> <li></li> <li>300 MB</li> <li>400 M</li> </ul> | B 500 MB 600 MB                           | <br>700 MB 800 MB | Gravar agora      |                     |
|                         | Tamanl                                              | ho total no disco 1.1 MB                  | HL-DT-S           | T DVDRAM GH22NS40 | н                   |

4.6 Depois de colar os três arquivos da pasta "Acculife" para o espaço de gravação, localizar na tela a pasta denominada "Hemopacs";

| 🎯 UDF1 - Nero Bu  | rning ROM           |                         |                                       |                |                |
|-------------------|---------------------|-------------------------|---------------------------------------|----------------|----------------|
| Arquivo Editar    | Exibir Gravadora Ex | tras Janela Ajuda       |                                       |                |                |
| Novo 🛃            | , 🔜   🍾 🗈 📔         | 📝 彦 🔗                   | Gravar 🍻 Copiar                       | oi 😑 📘         |                |
| Conteúdo do disco |                     |                         |                                       |                | N              |
| UDF1 🐼 CD         | •                   |                         |                                       |                |                |
| Novo 😥            | Nome                | Taman                   | Tipo                                  | Modific        | Origem 🚺       |
|                   | AccuImage           | .dir 1 KB<br>e 1.506 KB | Arquivo DIR 20/01<br>Aplicativo 06/10 | /2012 14 d:\u  | isuarios\hemc  |
|                   | 👔 Autorun.inf       | 1 KB                    | Informaçõ 10/03                       | 3/2011 21 d:∖u | isuarios\hemc  |
|                   |                     |                         |                                       |                |                |
|                   |                     |                         |                                       |                |                |
|                   |                     |                         |                                       |                |                |
|                   |                     |                         |                                       |                |                |
|                   |                     |                         |                                       |                |                |
|                   |                     |                         |                                       |                |                |
|                   |                     |                         |                                       |                |                |
|                   |                     |                         |                                       |                |                |
|                   | •                   |                         |                                       |                | - F 4          |
| 100 MB            | 200 MB 300 MB       | 400 MB 500 MB           | 600 MB 700 MB                         | 800 MB         | 😚 Gravar agor  |
|                   | т                   | amanho total no disco 2 | 5 MB                                  | HI-DT-ST DV    | DRAM GH22NIS40 |

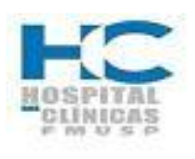

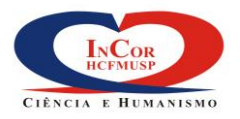

| PROTOCOLO DE SERVIÇO           | HEMO-18 |         |
|--------------------------------|---------|---------|
| GRAVAÇÃO DE CDs/DVDs DE EXAMES | REV.0   | PG. 5/7 |

4.7 Clicar duas vezes na pasta "Hemopacs" para abri-la, localizar o número do exame por ordem crescente, clicar em cima dele para marcá-lo, depois com o botão direito do mouse para copiar;

| Computador > visualpacs (\\visualpacs) (H:) > hemopacs > + |        |                      |                  |                    |         |  |
|------------------------------------------------------------|--------|----------------------|------------------|--------------------|---------|--|
| Arquivo Editar Exibir Ferran                               | nenta  | as Ajuda             |                  |                    |         |  |
| 🌗 Organizar 👻 🏢 Modos de e                                 | exibio | ção 🔻 🖬 Explorar 🔞 G | ravar            |                    |         |  |
| Pastas                                                     | ~      | Nome                 | Modificado em    | Тіро               | Tamanho |  |
| Pesquisas                                                  |        | JA256001             | 27/04/2015 14:48 | Pasta de Arquivos  |         |  |
| Recent                                                     |        | JA256002             | 27/04/2015 16:54 | Pasta de Arquivos  |         |  |
| 🛃 SendTo                                                   |        | JA256003             | 27/04/2015 15:30 | Pasta de Arquivos  |         |  |
| si3libs                                                    |        | JA256005             | 27/04/2015 16:54 | Pasta de Arquivos  |         |  |
| Vídeos                                                     |        | JA256006             | 27/04/2015 17:00 | Pasta de Arquivos  |         |  |
| Público                                                    |        | JA256007             | 27/04/2015 16:54 | Pasta de Arquivos  |         |  |
| 🖳 Computador                                               |        | JA256008             | 27/04/2015 16:25 | Pasta de Arquivos  |         |  |
| 🏭 Sistema (C:)                                             |        | JA256009             | 27/04/2015 19:52 | Pasta de Arquivos  |         |  |
| Dados (D:)                                                 |        | JA256010             | 27/04/2015 18:46 | Pasta de Arquivos  |         |  |
| 🏭 Unidade de DVD-RW (E:)                                   |        | JA256011             | 27/04/2015 17:50 | Pasta de Arquivos  |         |  |
| 👳 salsichao (\\apalaches) (G:)                             |        | JA256012             | 27/04/2015 17:48 | Pasta de Arquivos  |         |  |
| visualpacs (\\visualpacs) (H:                              |        | JA256013             | 27/04/2015 19:14 | Pasta de Arquivos  |         |  |
| \mu CR                                                     |        | JA256014             | 27/04/2015 23:34 | Pasta de Arquivos  |         |  |
| 📗 CR1                                                      |        | JA256015             | 27/04/2015 19:15 | Pasta de Arquivos  |         |  |
| CR2                                                        |        | JA256016             | 27/04/2015 18:37 | Pasta de Arquivos  |         |  |
| CR3                                                        |        | JA256017             | 27/04/2015 20:03 | Pasta de Arquivos  |         |  |
| \mu CR4                                                    |        | JA256018             | 27/04/2015 18:42 | Pasta de Arquivos  |         |  |
| 🔒 ст                                                       |        | 퉬 XA256021           | 27/04/2015 20:58 | Pasta de Arquivos  |         |  |
|                                                            | =      | JA256022             | 28/04/2015 00:05 | Pasta de Arquivos  |         |  |
| hemopacs169838                                             |        | XA256023             | 27/04/2015 23:46 | Pasta de Arquivos  |         |  |
| hemopacs 280208                                            |        | JA256024             | 28/04/2015 09:42 | Pasta de Arquivos  |         |  |
| IVUS                                                       |        | JA256025             | 28/04/2015 09:29 | Pasta de Arquivos  |         |  |
| lost+found                                                 |        | JA256027             | 28/04/2015 09:21 | Pasta de Arquivos  |         |  |
| MR                                                         |        | 퉲 XA9001753          | 24/07/2014 18:16 | Pasta de Arquivos  |         |  |
|                                                            |        | VA0001792            | 20/07/2014 12-49 | Dacta de Arquisios |         |  |

4.8 Clicar com o botão direito do mouse no mesmo local onde foram colados os três arquivos anteriores e colar o arquivo do exame, depois, clicar uma vez na aba "Gravar agora";

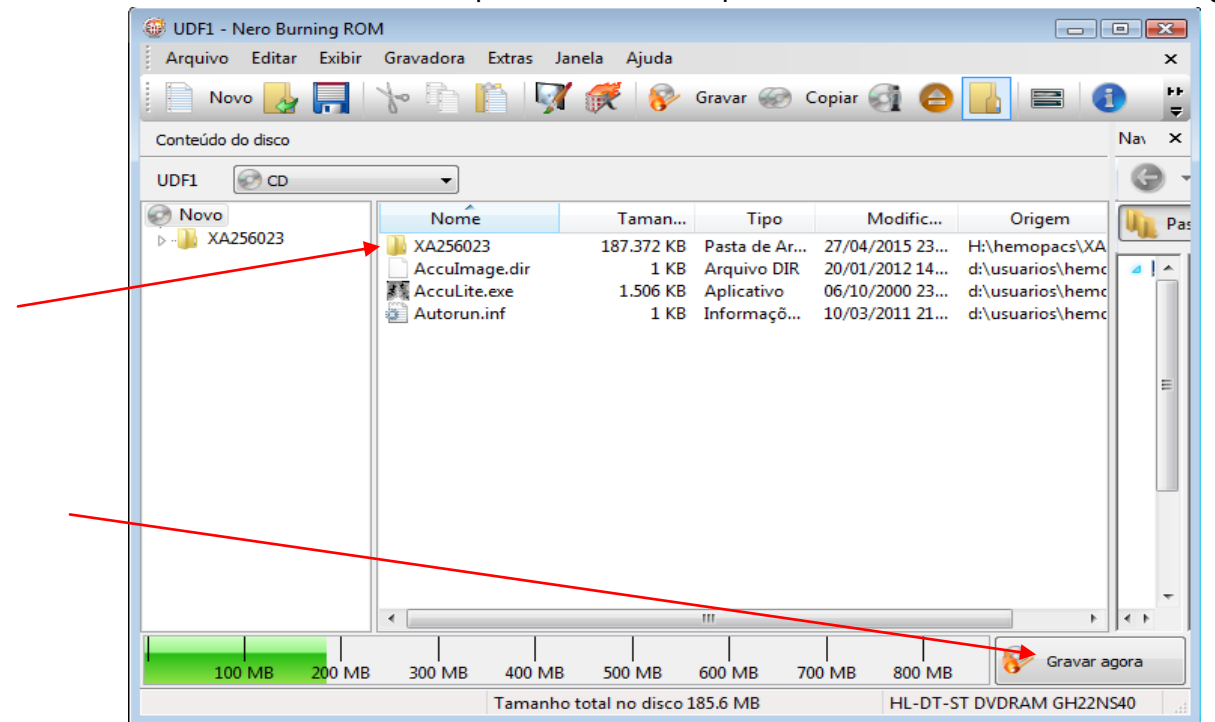

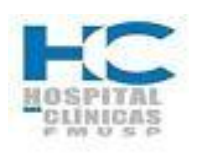

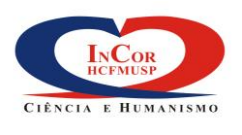

| PROTOCOLO DE SERVIÇO           | HEMO-18 |         |
|--------------------------------|---------|---------|
| GRAVAÇÃO DE CDs/DVDs DE EXAMES | REV.0   | PG. 6/7 |

4.9 Você poderá acompanhar a evolução da gravação pela faixa indicativa que será preenchida progressivamente;

| 🎐 40% Cache dos arquivos                                                                      | - [UDF1]                                                                   |                      |                     |                  |
|-----------------------------------------------------------------------------------------------|----------------------------------------------------------------------------|----------------------|---------------------|------------------|
| Arquivo Editar Exibir                                                                         | Gravadora Extras                                                           | Janela Ajuda         |                     | >                |
| Novo 🛃 📊                                                                                      | 10 m m                                                                     | 📝 💏 察 Grava          | r 🐼 Copiar 🚮 🖨 🚹    |                  |
| Nome da compilação:                                                                           | UDF1 (Modo1)                                                               | UDF                  | Tamanho: 18         | 86 MB / 21:09.47 |
| Horário Evento                                                                                |                                                                            |                      |                     | ~                |
| <ul> <li>09:59:41 Criação d</li> <li>09:59:41 Criação d</li> <li>09:59:41 Armazena</li> </ul> | e estruturas iniciada<br>e estruturas completada<br>amento em cache dos ar | a<br>quivos iniciado |                     |                  |
| Arquivo:                                                                                      |                                                                            |                      |                     |                  |
| Cópia:                                                                                        | 1/1                                                                        |                      | Tempo esti          | mado: 00:00:08   |
| Status:                                                                                       | Cache dos arquivos                                                         |                      |                     |                  |
|                                                                                               |                                                                            |                      | 0%                  |                  |
|                                                                                               |                                                                            |                      |                     |                  |
| Progresso:                                                                                    |                                                                            |                      | 40%                 | uлa              |
| •                                                                                             |                                                                            |                      |                     | Buffer           |
| Gravadora                                                                                     | Ação                                                                       | Nível de buffer      | Estado da gravadora |                  |
| HL-DT-ST DVDRAM GH2                                                                           | Ocioso                                                                     |                      | Pronto              |                  |
| Desligar o computador ad                                                                      | o finalizar                                                                |                      |                     |                  |
| Verificar dados gravados                                                                      | ;                                                                          |                      |                     |                  |
| Verificação de Superfície                                                                     | do SecurDisc                                                               |                      |                     | Cancelar         |
| ache dos arquivos                                                                             |                                                                            |                      | HL-DT-ST DVD        | RAM GH22NS40     |

4.10 Ao final do processo de gravação, clicar em "Ok". O compartimento do CD/DVD deverá abrir automaticamente, retire o CD/DVD e feche o compartimento.

| UDF1 - Nero Burning           | ROM<br>bir Gravadora Extras Janela Aiuda                                                                                                    | x Contraction   |
|-------------------------------|----------------------------------------------------------------------------------------------------|-----------------|
| Novo 🛃 🖡                      | 📔 🍗 🖺 🧗 📝 👯 😵 Gravar 🌚 Copiar 🚳 🤤                                                                                                    |                 |
| Conteúdo do disco<br>UDF1     | Nero Burning ROM                                                                                                    | Nav 2           |
| <b>Novo</b><br>▷ - → XA256023 | Processo de gravação completado com sucesso em 48x (7.200 KB/s)                                                                                                    | Origem          |
|                               | Detalhes <                                                                                                    | \usuarios\hemc  |
|                               | Horário       Evento         Image: Operative structure       Operative structure         Image: Operative structure       Operative structure         Image: Operative structure |                 |
|                               | Salvar Imprimir                                                                                                    |                 |
| 100 MB 200                    | MB 300 MB 400 MB 500 MB 600 MB 700 MB 800 MB                                                                                                    | 😽 Gravar agora  |
| Terminado                     | Tamanho total no disco 209 MB HL-DT-ST                                                                                                    | DVDRAM GH22NS40 |

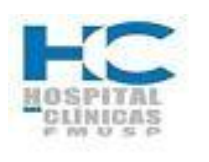

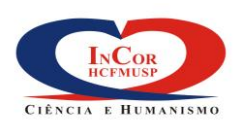

| PROTOCOLO DE SERVIÇO           | HEMO-18 |         |
|--------------------------------|---------|---------|
| GRAVAÇÃO DE CDs/DVDs DE EXAMES | REV.0   | PG. 7/7 |

4.11 Para a pergunta: se você deseja salvar sua compilação? Clicar em não, pois essa gravação de CD/DVD não deverá ser armazenada no computador,

| UDF1 - Nero Burning ROM | Gravadora Extras I | anela Aiuda          |             |               |                  | • 3   |
|-------------------------|--------------------|----------------------|-------------|---------------|------------------|-------|
| Novo 🛃 📑                | <b>≁</b>           | 1 💏 🔗                | Gravar 🍻 C  | Copiar 🗿 🤤    |                  |       |
| Conteúdo do disco       |                    |                      |             |               |                  | Nav 🤉 |
| UDF1                    |                    |                      |             |               |                  | G     |
| Novo                    | Nome               | Taman                | Tipo        | Modific       | Origem           | UL P  |
| ⊳                       | JA256023           | 187.372 KB           | Pasta de Ar | 27/04/2015 23 | H:\hemopacs\XA   |       |
|                         | A Salvar projeto   | 1 1/0                | A DID       | 12 14         | d:\usuarios\hemc | 4     |
|                         | A                  |                      |             | 1 21          | d:\usuarios\hemc |       |
|                         | Deseja             | a salvar sua compila | ição?       |               |                  |       |
|                         |                    |                      |             |               |                  |       |
|                         | Não                | o mostrar novamer    | ite         |               |                  |       |
|                         |                    | Sim N                | lão Car     | ncelar        |                  |       |
|                         |                    |                      |             |               |                  |       |
|                         |                    |                      |             |               |                  |       |
|                         |                    |                      |             |               |                  |       |
|                         |                    |                      |             |               |                  |       |
|                         |                    |                      |             |               |                  |       |
|                         | 4                  |                      |             |               | •                | 4.1   |
|                         |                    |                      |             | 1 1           |                  |       |
| 100 MB 200 MB           | 300 MB 400 ME      | 3 500 MB             | 600 MB 70   | 0 MB 800 MB   | 🥳 Gravar ag      | gora  |
|                         | <b>-</b> -         |                      |             |               |                  |       |

## Conferindo a gravação do CD/DVD

- 4.12 Inserir o CD/DVD no compartimento do computador;
- 4.13 Na tela do seu computador, localizar o ícone "Meu computador" e dar dois cliques nele;
- 4.14 Depois, clicar duas vezes em "Unidade de DVD Ram";
- 4.15 Localizar arquivo "Acculite.exe" e clicar duas vezes em cima dele para abrir o leitor de imagens;
- 4.16 Escolher um arquivo de imagem para execução e clicar em cima para ver a imagem.
- 4.17 Depois de conferida a gravação, apertar o eject no compartimento do comuptador, para a retirada do CD/DVD.